## Terminal Kurulumu ve Bağlantı Ayarları

Logo WMS Platform terminal uygulaması üç farklı terminal işletim sisteminde kullanılabilmektedir, bu sistemler aşağıdaki gibidir;

- Android
- Windows Mobile 10
- Telnet CE

| COX NoxPlay_ ► Uvgularna Merkezi Ω = ☺ - □ × ≪ | WMS Platform Mobile X      | Test Not 100 100 1 30-33                                                         |
|------------------------------------------------|----------------------------|----------------------------------------------------------------------------------|
| V 🖹 🗎 03:04 🛼 a                                | 10 Marker 11 Jane Dama     | Connect Edit Terminal                                                            |
| 0 - Merkez   1 - Logo Demo 🕴 📃                 | 0 - Merkez   1 - Logo Demo | . – Merkez   1 – Logo Demo<br>1.SIPARIS KABUL                                    |
| 1- SIPARIS KABUL                               | 1- SIPARIS KABUL           | 2.SIPARIS SEVK<br>3.TRANSFER<br>4.Depo ICI ISLEMLER<br>5.SATIM<br>6.Sorgulamalar |
| 2- SIPARIS SEVK                                | 2- SIPARUS SEVK            | 7. отилими карат                                                                 |
| D- TRWSFER                                     | 3- TRANSFER                |                                                                                  |
| 4- DEPO ICI ISLEMLER                           | 4- DEPO ICI ISLEMLER       |                                                                                  |
| 5- SAYIM                                       | 5. SAVIM                   |                                                                                  |
| 6- SORGULAMALAR                                | 6- sorgulamalar            | TELNET CE                                                                        |
| 7- OTURUMU KAPAT                               | 7- OTURUMU KAPAT           |                                                                                  |
|                                                | WINDOWS 10                 |                                                                                  |

## Android Kurulumu ve Ayarları

Yukarıdaki üç platformdan en yaygın kullanımı Android işletim sistemi üzerindedir. Android işletim sistemine kurulum .APK uzantılı dosya ile gerçekleşmektedir, bu dosya aşağıdaki link üzerinden indirilebilir.

https://download.logo.com.tr/#/Windows/FONKSIYONEL/LOGO\_SCM/LogoWMSPlatform/v1.37.00.00/

| ( ) (                                                                      |                                                                                          |  |  |  |
|----------------------------------------------------------------------------|------------------------------------------------------------------------------------------|--|--|--|
| ← → G                                                                      | thtps://download.logo.com.tr/=/Windows/FONKSIYONEL/LOGO_SCM/LogoWMSPlatform/v1.37.00.00/ |  |  |  |
| logo                                                                       |                                                                                          |  |  |  |
| $\textcircled{2}$ anonymous1 $\rangle$ Windows $\rangle$                   | FONKSIYONEL $\rangle$ LOGO_SCM $\rangle$ LogoWMSPlatform $\rangle$ v1.37.00.00 <b>‡</b>  |  |  |  |
| 📴 Download 🛛 🐙 User Options 🗮 Search 🛒 Add To Basket 🛒 Show Basket 🔒 Login |                                                                                          |  |  |  |
| Filter:                                                                    | Clear 🏟 Select 📋 Show 100 items on page                                                  |  |  |  |
| 4 Items (4 Files)                                                          |                                                                                          |  |  |  |
| Name                                                                       |                                                                                          |  |  |  |
| C ocm.logo.wmsplatform_1_37_0.apk                                          |                                                                                          |  |  |  |
| HobideSt:WF_1:SF:0:0_xS5_xS4_arminoinbandle                                |                                                                                          |  |  |  |
| U v1.37.00.00_Set.rar                                                      |                                                                                          |  |  |  |
| U 1.37.00.00_Setup.rar                                                     |                                                                                          |  |  |  |
|                                                                            |                                                                                          |  |  |  |
| Powered by <u>CrushFTP</u> © 2018 <u>CrushFTP</u>                          |                                                                                          |  |  |  |

İ

lgili FTP alanından dosya doğrudan terminale veya bilgisayara indirilip ara kablo bağlantısı ile terminale transfer edilebilir. İlgili .APK uzantılı uygulamaya tıklandığında yükleme işlemi gerçekleşir.

NOT:

Android uygulamalarında bilinmeyen dosyaların kurulumuna izin verilmelidir.

Yükle işlemi tamamlandıktan sonra ilk açıldığında gizlilik politikası sözleşmesi açılacaktır ilgili sözleşmeyi onaylandıktan sonra giriş ekranı gelecektir. Bu ekranda Ayarlar düğmesi tıklanır.

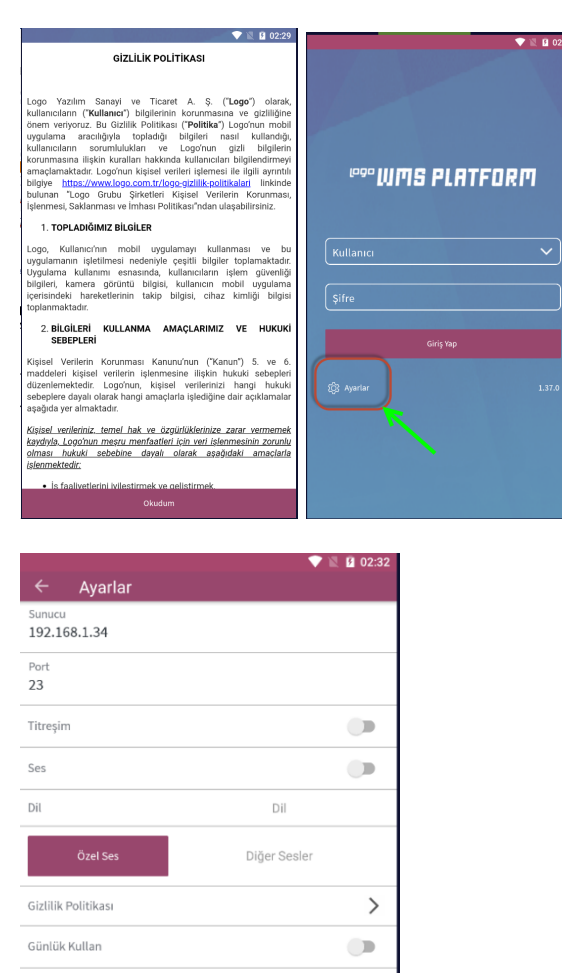

Bu ekranda Sunucu alanında uygulamanın kurulu olduğu server IP adresi yazılır. Bu **IP adresi** ayrıca *Sys- >Parametreler->Terminal Parametreleri* alanında yazılmış olması gerekmektedir.

**Port** alanında ise telnet servisin standart portu olan 23 yazılır. Bu port eğer *Sys->Parametreler->Terminal Parametreleri* alanında değiştirildiyse burada da ilgili port yazılmalıdır.

Titreşim eğer aktif hale getirilirse uyarı mesajı sırasında terminal titreşimi gerçekleşir.

Ses aktif hale getirilirse özel sesler seçilip sesli uyarı mesajların verilmesi sağlanır.

Özel Ses aktif hale getirilirse standart ses dışında sesler seçilip uyarı mesajlarında farklı seslerde verilmektedir.

Günlük Kullanımı aktif hale getirilirse terminal içerisinde Log tutulması sağlanır.

Windows Mobile 10

Bu uygulama herhangi bir Windows 10 ve üzeri işletim sistemlerinde kurulumu gerçekleşebilir.

Android olduğu gibi bu uygulama da aşağıdaki FTP alanından indirilebilir.

https://download.logo.com.tr/#/Windows/FONKSIYONEL/LOGO\_SCM/LogoWMSPlatform/v1.37.00.00/

| $\leftarrow \  \  \rightarrow \  \   G$                                  | O A https://download.logo.com.tr/#/Windows/FONKSIYONEL/LOGO_SCM/LogoWMSPlatform/v1.37.00.00/ |  |  |
|--------------------------------------------------------------------------|----------------------------------------------------------------------------------------------|--|--|
| رووه                                                                     |                                                                                              |  |  |
| ✿ anonymous1 〉 Windows                                                   | > FONKSIYONEL > LOGO_SCM > LogoWMSPlatform > v1.37.00.00 \$                                  |  |  |
| 🐘 Download 😸 User Options 🗮 Search 🛒 Add To Basket 🛒 Show Basket 🔒 Login |                                                                                              |  |  |
| Filter:                                                                  | Clear @ Select EShow 100 items on page                                                       |  |  |
| 4 Items (4 Files)                                                        |                                                                                              |  |  |
| Name                                                                     |                                                                                              |  |  |
| MobileULUWP_1-17-0-056_v64_erm.msixbunde                                 |                                                                                              |  |  |
| U v1.37.00.00_Setup.rar                                                  |                                                                                              |  |  |
| Powered by <u>CountITE</u> © 2010 <u>CountITE</u>                        |                                                                                              |  |  |

İ

lgili dosyayı bilgisayarınıza indirdikten sonra çift tıklayıp kurulumu gerçekleşir.

NOT: Herhangi bir lisanslama işlemi gerektirmez.

| WMS Platform Mobile zaten yüklü<br>Yayını: LOGO YAZILIM SANAYI VE TICARET A.S.<br>Surüm: 1.37.0.0                        |   |       | × |
|----------------------------------------------------------------------------------------------------|---|-------|---|
| Beceriler:<br>• Internet bağlantınıza erişin<br>• Müzik kitaplığınızı kullanın<br>• Ev veya iş ağlannıza erişin<br>Diğer |   |       |   |
| Yeniden yükle                                                                                                    | B | aşlat |   |
| 0                                                                                                    |   |       |   |

İlk kurulumda yükle butonuna tıklanır.

Yükleme işlemi tamamlandıktan sonra Windows başlat menüsünde WMS Platform Mobile uygulaması gelecektir.

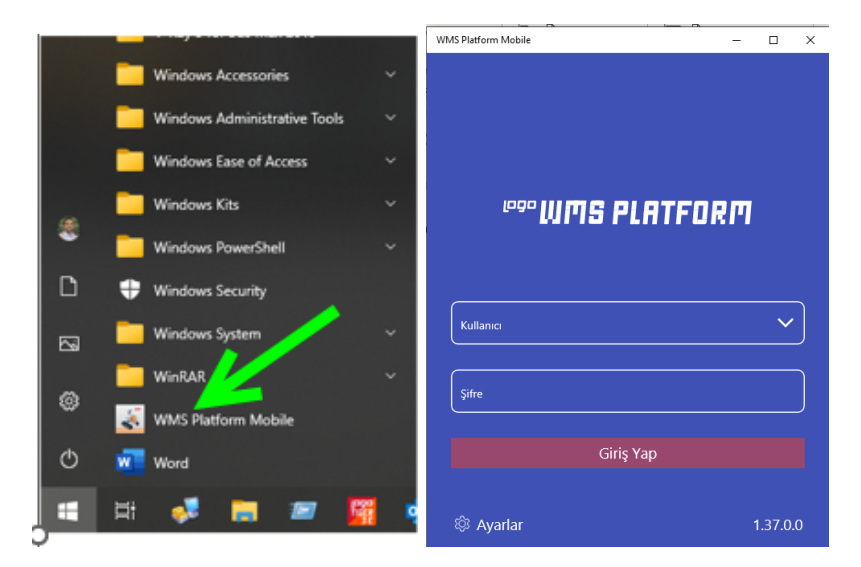

Bu uygulamaya tıkladığınızda açılacak olan giriş ekranı ve ayarlar Android ile aynıdır.

Telnet CE

Telnet kullanım için herhangi bir uygumla kurmadan mevcut telnet ayarlarına IP ve Port yazılması yeterlidir.

|                          |                                 | 🍪 Telnet.Net: 192.168.1.30:23                                       |  |
|--------------------------|---------------------------------|---------------------------------------------------------------------|--|
| 😂 Telnet.Net             | 6 🛞 Telnet.Net: 192.168.1.30:23 | <u>C</u> onnect <u>E</u> dit Terminal<br>0 - Merkez   1 - Logo Demo |  |
| Connect Edit Terminal    | Connect Edit lerminal           | 1.SIPARIS KABUL                                                     |  |
|                          | LOGO WMS PLATFORM               | WMS PLATFORM 2.SIPARIS SEVK                                         |  |
| Connect – 🗆 X            | *******                         | 4.DEPO ICI ISLEMLER                                                 |  |
| Server Port 23 0K Cancel | Username : q<br>Password : q    | 5.SAYIM<br>6.SORGULAMALAR<br>7.OTURUMU KAPAT                        |  |